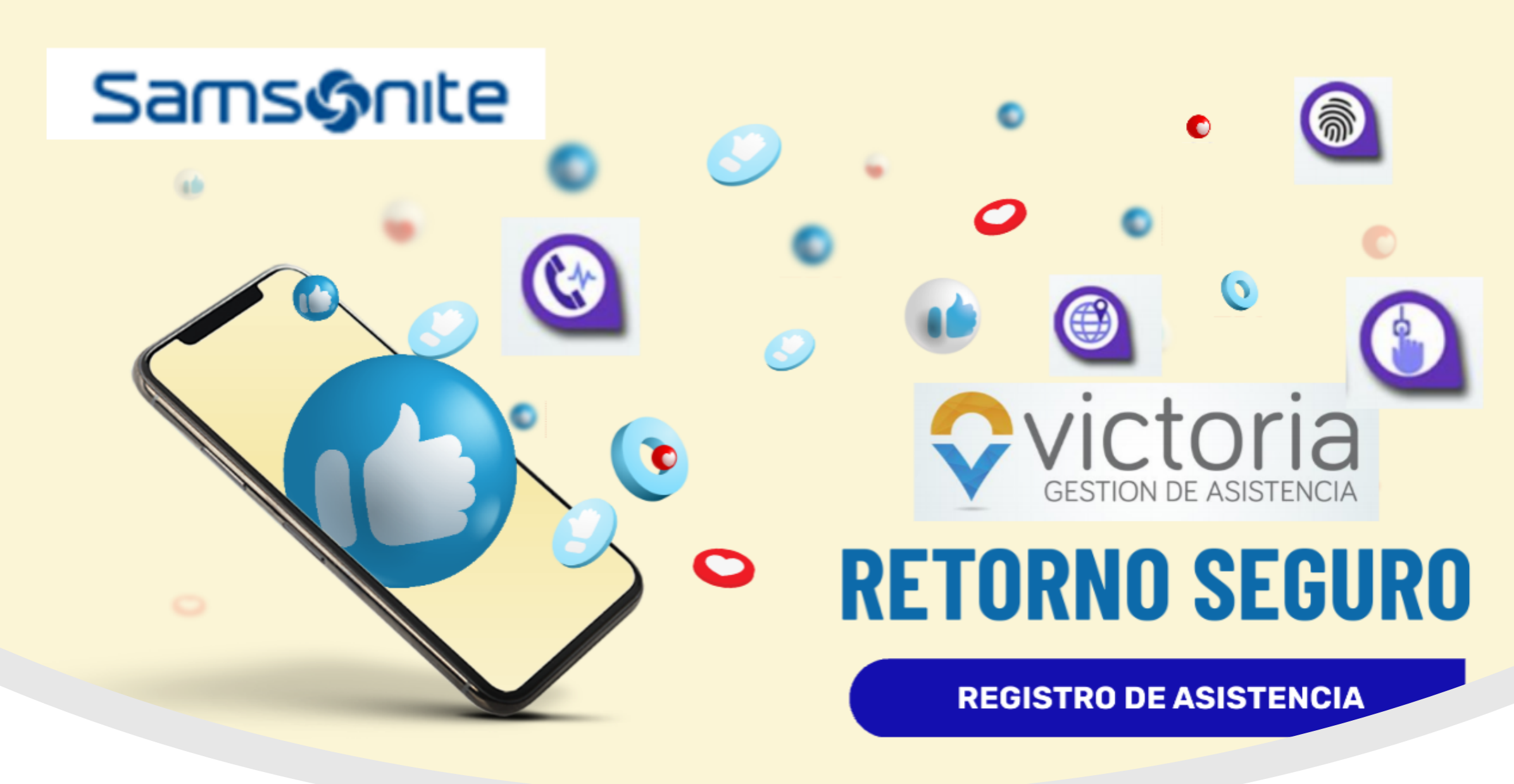

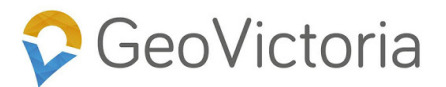

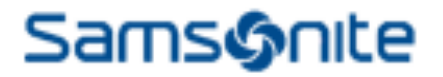

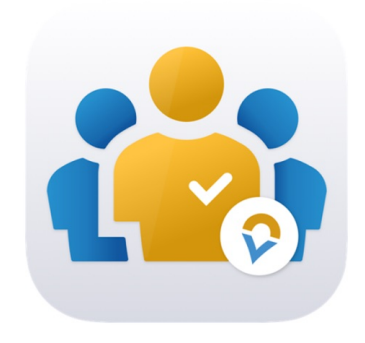

## **Geovictoria:**

Es el sistema de registro de asistencia que tiene la compañía en la actualidad para personal de Casa Matriz, Centro de Distribución y Tiendas propias.

Próximamente trabajaremos para poder extenderlo al personal de Wholesale.

## Este sistema tiene diversas formas de Registro de asistencia:

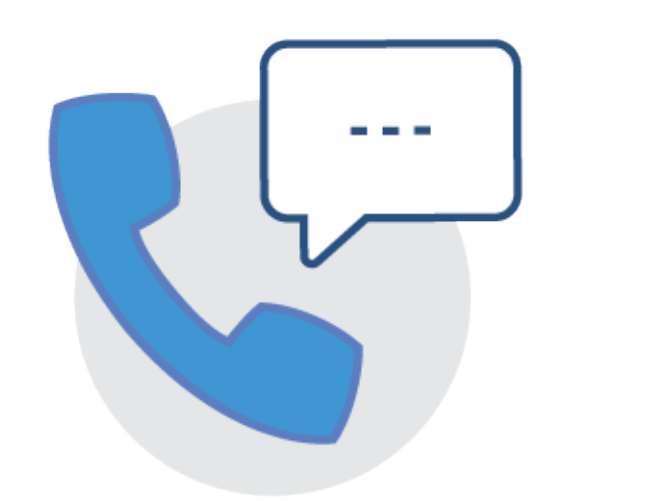

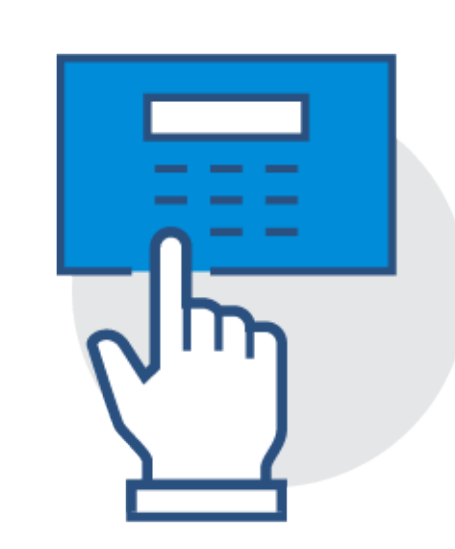

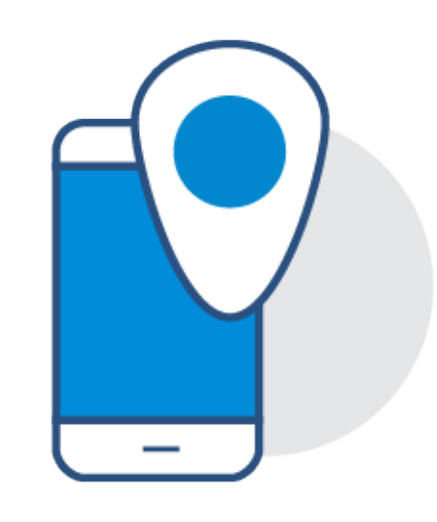

**GeoVictoria** 

## Retorno Casa Matriz y Registro de Asistencia

Samsonte

• Reloj Control

APP Móvil

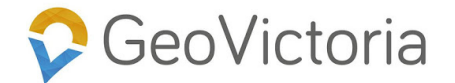

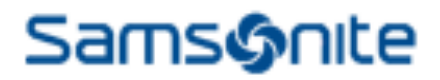

## DESCARGA APP MÓVIL GEOVICTORIA

- Ir a Google Play o App Store según tu dispositivo
- Buscar la APP con el nombre de Geovictoria
- Pulsar el botón Instalar
- Pulsar el botón Abrir

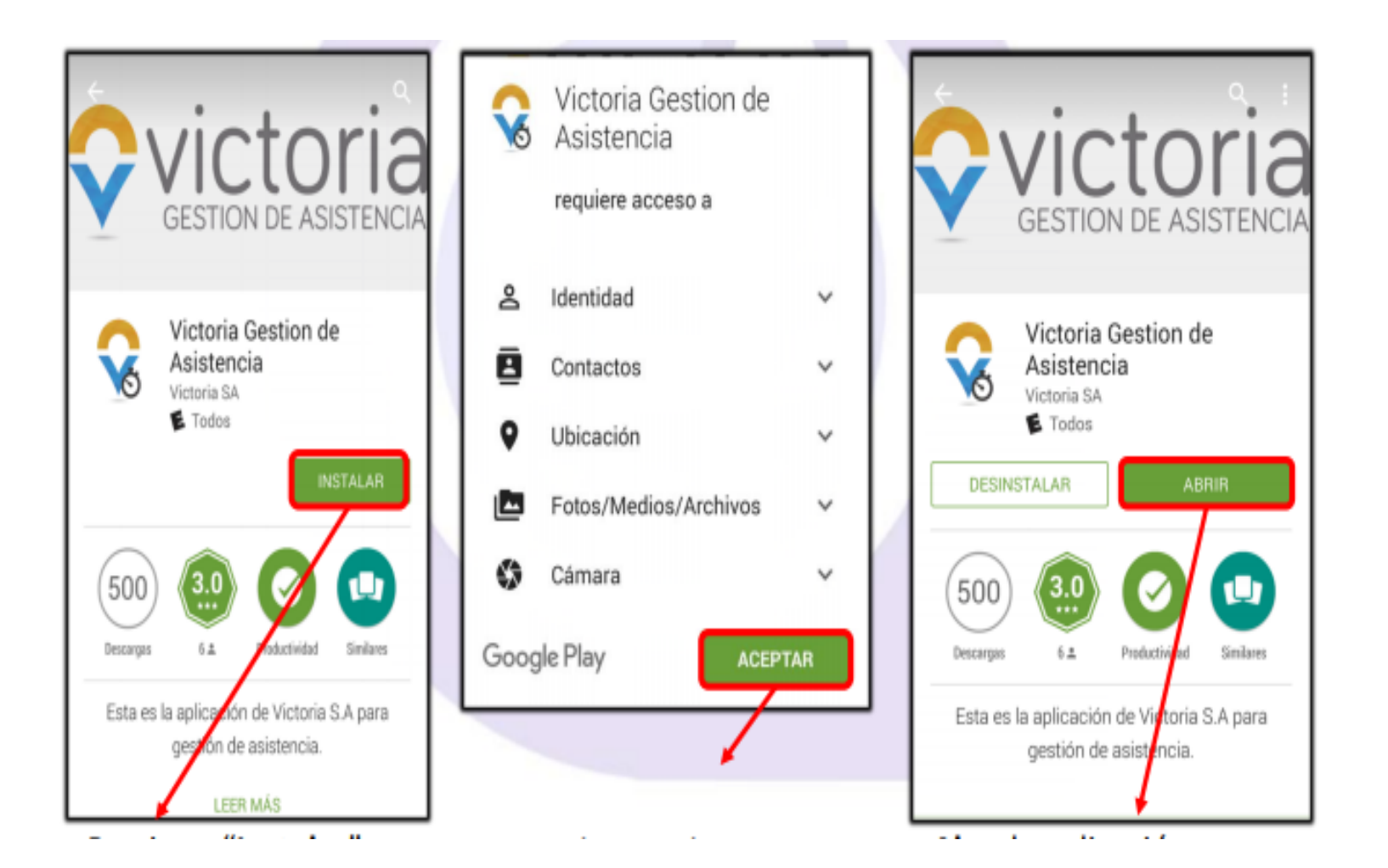

## 🖓 GeoVictoria

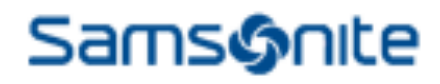

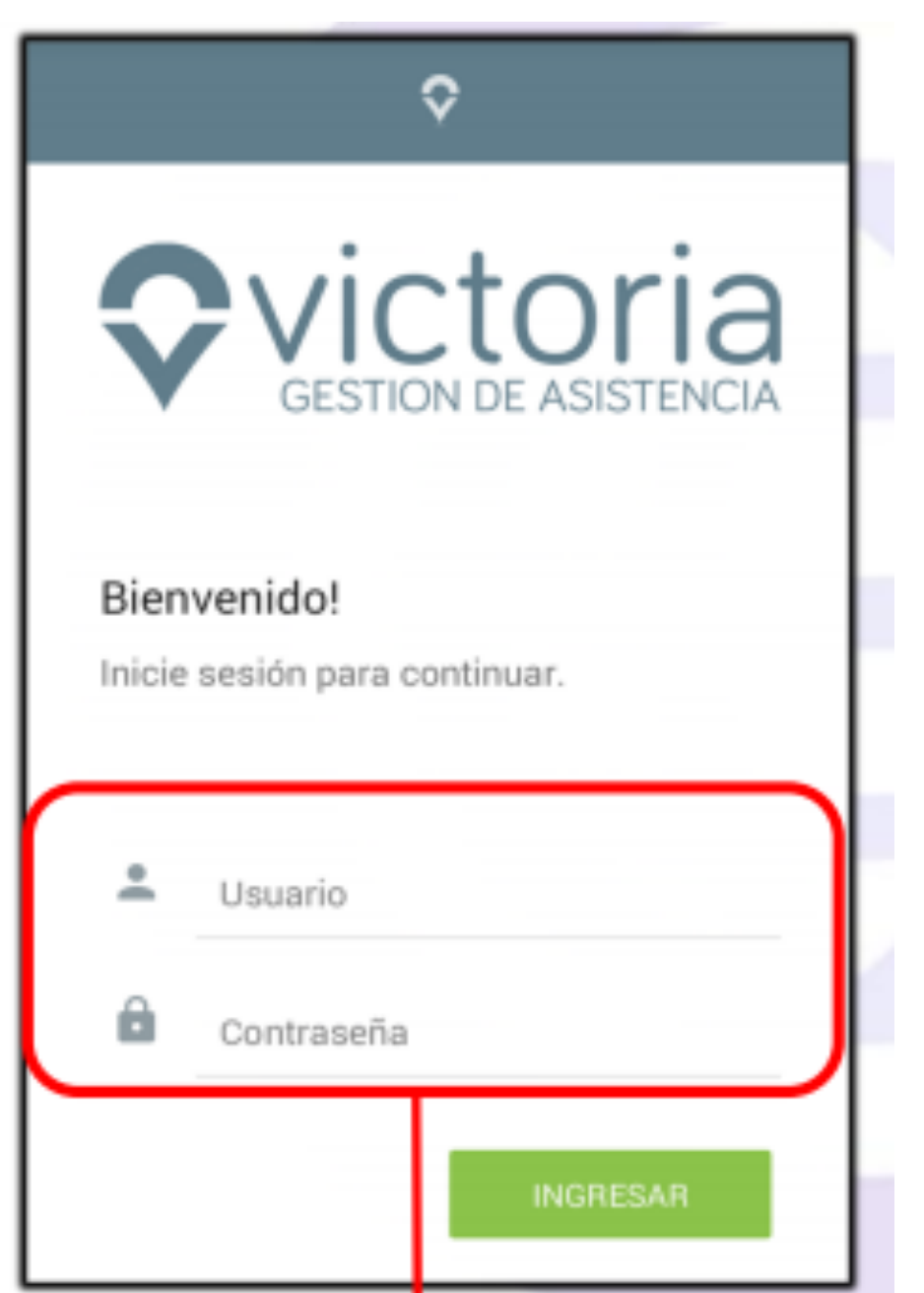

## INGRESO A APP MÓVIL GEOVICTORIA

1. Debes ingresar las credenciales de tu Usuario

2. A continuación hacemos clic en el botón ingresar

**Usuario**: Correo o Rut completo **Clave**: 4 Primeros digitos de tu Rut

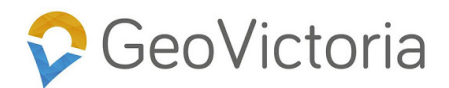

## Samsonite

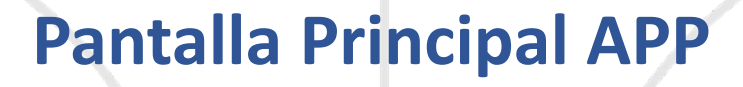

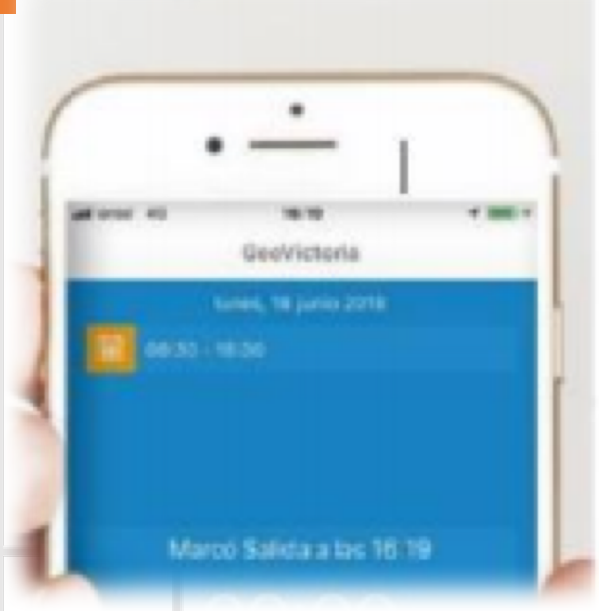

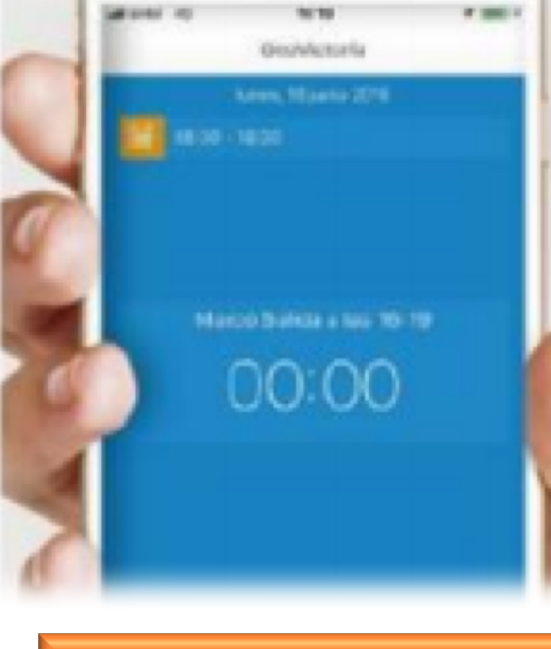

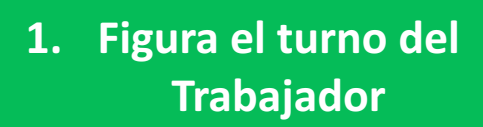

2. Cronómetro del turno. Este se inicia al marcar la entrada a labores y se detiene al marcar la salida de turno 3. Botones de Entrada y Salida

Excade

S

-

00:00

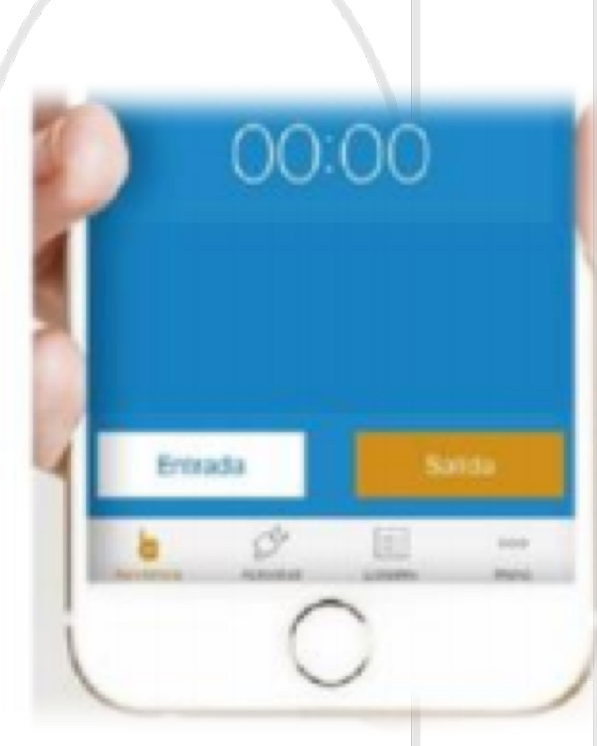

4. Barra de tareas: Muestra la asistencia

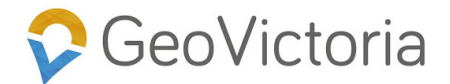

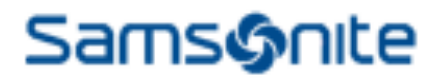

## **REGISTRA TU ASISTENCIA**

| ← Esperando obtener ubicación                                                                                                    | = |            | <b>\$</b> |  |
|----------------------------------------------------------------------------------------------------|---|------------|-----------|--|
| Esperando obtener ubicación                                                                                                    |   |            |           |  |
|                                                                                                    |   | Trabajando |           |  |
| Ubicoción no dienenible                                                                                                    |   | 00:03:14   | Sin Turno |  |
| DDicación no disponible.<br>Por favor active la locación en su<br>teléfono. La ubicación tiene que<br>estar en modo alta precisión.<br>CANCELAR IR A AJUSTES |   |            |           |  |
|                                                                                                    |   | Actividad  | EMPEZAR   |  |
|                                                                                                    |   |            |           |  |
|                                                                                                    |   | ENTRADA    | SALIDA    |  |

| Importante:                                                             |  |  |
|-------------------------------------------------------------------------|--|--|
| Debes tener Internet en tu móvil<br>La App te solicitara activar el GPS |  |  |
| Abres la APP:                                                           |  |  |
| Al inicio de tus labores debes hacer<br>clic en "Entrada"               |  |  |
| Para salida a colación debes hacer clic<br>en "Salida"                  |  |  |
| Para entrada a colación debes hacer<br>clic en "Entrada"                |  |  |
| Para Salida de labores debes hacer clic<br>en "Salida"                  |  |  |

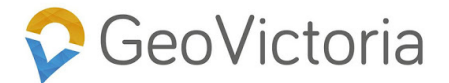

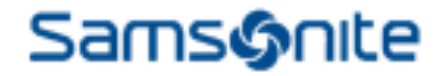

## Funcionamiento a través de Geolocalización

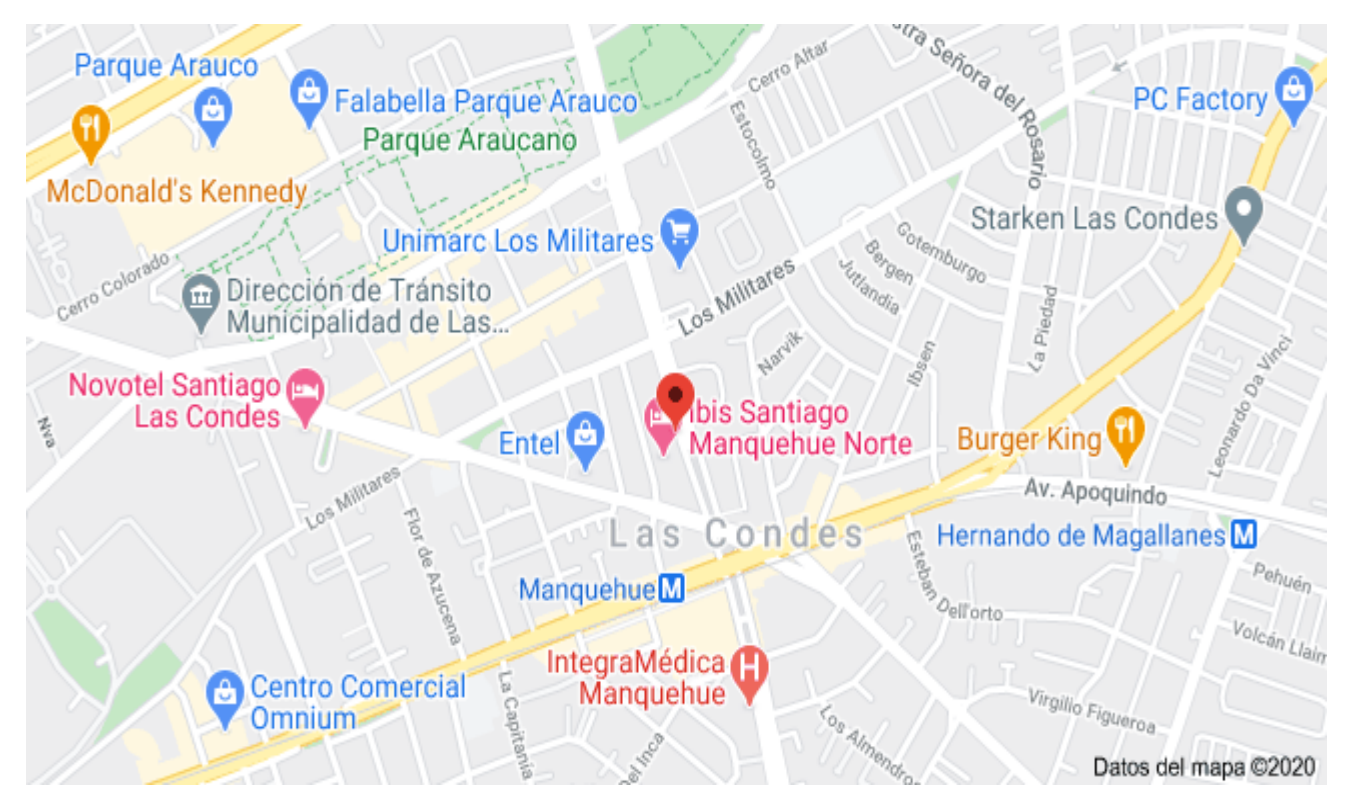

# Una vez registrada la marca le llegara el correo al trabajador con el respaldo

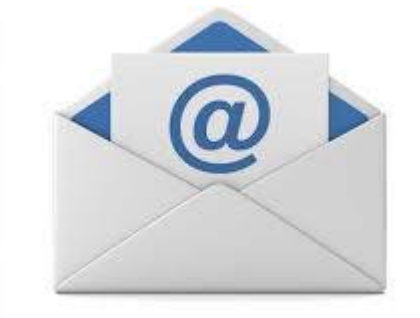